## GARMIN. Brukerveiledning for nüvi<sup>®</sup> 1200-/1300-/1400-serien

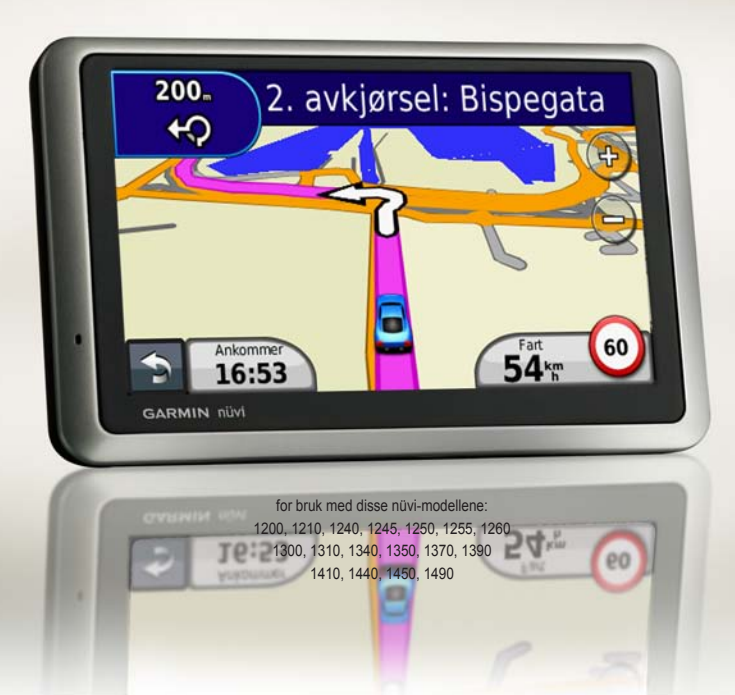

#### © 2009-2011 Garmin Ltd. eller dets datterselskaper

| Garmin International, Inc.                         | Garmin (Europe) Ltd.                         | G  |
|----------------------------------------------------|----------------------------------------------|----|
| 1200 East 151st Street, Liberty House              |                                              | N  |
| Olathe, Kansas 66062, USA Hounsdown Business Park, |                                              | Ja |
| Tlf. (913) 397 8200 eller                          | Southampton, Hampshire,                      | Si |
| (800) 800 1020                                     | SO40 9LR Storbritannia                       | T  |
| Faks (913) 397 8282                                | Tlf. +44 (0) 870 8501241 (til Storbritannia) | Fa |
|                                                    | 0808 2380000 (i Storbritannia)               |    |
|                                                    | Faks +44 (0) 870 8501251                     |    |

armin Corporation 0.68 ngshu 2nd Road ijhih, Taipei County, Taiwan f 88 62 2642 9199 aks 88 62 2642 9099

Med enerett. Med mindre noe annet er uttrykkelig angitt her, må ingen deler av denne brukerveiledningen reproduseres, kopieres, overføres, spres, nedlastes eller lagres på noe medium, uansett formål, uten at det på forhånd er innhentet skriftlig samtykke fra Garmin. Garmin gir med dette tillatelse til å laste ned én kopi av denne brukerveiledningen til en harddisk eller et annet elektronisk lagringsmedium for visning, og til å skrive ut én kopi av denne brukerveiledningen eller tillegg til denne, forutsatt at en slik elektronisk eller trykt kopi av denne brukerveiledningen inneholder hele merknaden om opphavsrett, og det forutsettes videre at uautorisert, kommersiell distribusjon av denne brukerveiledningen eller reviderte versjoner er strengt forbudt.

Informasjonen i dette dokumentet kan endres uten varsel. Garmin forbeholder seg retten til å endre eller forbedre produktene sine og gjøre endringer i innholdet uten plikt til å varsle noen person eller organisasjon om slike endringer eller forbedringer. Besøk Garmins webområde (www.garmin.com) for å finne aktuelle oppdateringer og tilleggsinformasjon om bruk og betjening av dette og andre Garmin-produkter.

Garmin®, Garmin-logoen, nüvi® og MapSource® er varemerker for Garmin Ltd. eller dets datterselskaper som er registrert i USA og andre land. Garmin Lock<sup>™</sup>, myGarmin<sup>™</sup>, myGarmin Agent<sup>™</sup>, ecoRoute<sup>™</sup>, cityXplorer<sup>™</sup> og nüMaps Guarantee<sup>™</sup> er varemerker for Garmin Ltd. eller dets datterselskaper. Disse varemerkene kan ikke brukes uten uttrykkelig tillatelse fra Garmin

Bluetooth®-navnet og -logoene eies av Bluetooth SIG, Inc., og enhver bruk som Garmin gjør av disse, er underlagt lisens. Windows® er et registrert varemerke for Microsoft Corporation i USA og/eller andre land. Mac® er et registrert varemerke for Apple Computer, Inc. microSD<sup>™</sup> er et varemerke for SanDisk eller dets datterselskaper.

#### Innholdsfortegnelse

## Innholdsfortegnelse

| Modeller i nüvi<br>1200-/1300-/1400-serien | iv  |
|--------------------------------------------|-----|
| Komme i gang                               | 1   |
| Se på nüvi-enheten                         | . 1 |
| Bruke hovedmenyen                          | . 1 |
| Sette opp nüvi-enheten                     | . 2 |
| Bruke av/på-knappen                        | . 4 |
| Justere volumet                            | . 4 |
| Navigere gjennom skjermbildene             | . 4 |
| Finne ditt bestemmelsessted                | . 4 |
| Navigere i bruksmodus for                  |     |
| fotgjenger                                 | . 6 |
| Legge til et stopp                         | . 7 |
| Endre destinasjoner                        | . 7 |
| Foreta en omkjøring                        | . 7 |
| Stoppe en rute                             | . 7 |
| Hvor skal du?                              | 8   |
| Finne en adresse                           | . 8 |
| Anai en Hiem-posision                      | . 8 |
| Bruke Kiør!-siden                          | .9  |
|                                            |     |

| Gi tilbakemelding på punkter av      |   |
|--------------------------------------|---|
| interesse 10                         | ) |
| Finne et sted ved å stave            |   |
| navnet10                             | ) |
| Søke i nærheten av en annen          |   |
| posisjon11                           |   |
| Finne steder som nylig er funnet 12  | ) |
| Finne et sted ved hjelp av kartet 13 | 5 |
| Angi koordinater14                   | ł |
| Bruke bildenavigasjon14              | ł |
| Bruke kartsidene15                   | 5 |
| Vise tripcomputeren16                | ; |
| Vise manøverlisten 16                | ; |
| Vise siden for neste sving17         | ' |
| Vise siden med oversikt over         |   |
| veikryss17                           | ' |
| Bruke siden med fotgjengerkart 18    | 3 |
| Foreta håndfrie                      |   |
| telefonsamtaler19                    | ) |
| Pare nüvi-enheten med                |   |
| telefonen 19                         | ) |
| Motta et anrop20                     | ) |

#### Innholdsfortegnelse

| I en samtale<br>Åpne telefonmenyen | 21<br>21 |
|------------------------------------|----------|
| Behandle filer                     | 24       |
| Støttede filtyper                  | 24       |
| Koble nüvi-enheten til             |          |
| datamaskinen                       | 24       |
| Overføre filer                     | 25       |
| Slette filer                       | 25       |
| Bruke verktøyene                   | 26       |
| Få tilgang til innstillingene      | 26       |
| Bruke Hvor er jeg?-siden           | 26       |
| Få tilgang til hjelp               | 26       |
| Bruke bildeviseren                 | 27       |
| Få tilgang til Mine data           | 28       |
| Bruke verdensuret                  | 28       |
| Bruke kalkulatoren                 | 28       |
| Bruke enhetskalkulatoren           | 28       |
| Bruke ecoRoute <sup>™</sup>        | 29       |
| Nullstille ecoRoute-dataene        | 32       |
| Vise tilbud                        | 33       |

| Bruke FM TMC Traffic                                                                                                    | 34                                             |
|----------------------------------------------------------------------------------------------------|------------------------------------------------|
| Forstå FM TMC Traffic                                                                                                    | 34                                             |
| Legge til eller fornye                                                                                                    |                                                |
| trafikkabonnementer                                                                                                    | 35                                             |
| Motta trafikkinformasjon                                                                                                    | 35                                             |
| Trafikk i ditt område                                                                                                    | 36                                             |
| Trafikk på din rute                                                                                                    | 36                                             |
| Vise trafikkartet                                                                                                    | 37                                             |
| Vise trafikkforsinkelser                                                                                                    | 37                                             |
| Vise tilbud                                                                                                    | 37                                             |
|                                                                                                    |                                                |
| Tilpasse nüvi-enheten                                                                                                    | 38                                             |
| Tilpasse nüvi-enheten<br>Endre systeminnstillingene                                                                                                    | <b> 38</b><br>38                               |
| Tilpasse nüvi-enheten<br>Endre systeminnstillingene<br>Endre navigasjonsinnstillingene                                                                                                    | <b> 38</b><br>38<br>39                         |
| Tilpasse nüvi-enheten<br>Endre systeminnstillingene<br>Endre navigasjonsinnstillingene<br>Justere skjerminnstillingene                                                                                                    | <b> 38</b><br>38<br>39<br>39                   |
| Tilpasse nüvi-enheten<br>Endre systeminnstillingene<br>Endre navigasjonsinnstillingene<br>Justere skjerminnstillingene<br>Oppdatere tidsinnstillingene                                                                                                    | 38<br>38<br>39<br>39<br>40                     |
| Tilpasse nüvi-enheten<br>Endre systeminnstillingene<br>Endre navigasjonsinnstillingene<br>Justere skjerminnstillingene<br>Oppdatere tidsinnstillingene<br>Angi språkene                                                                                         | 38<br>39<br>39<br>39<br>40<br>40               |
| Tilpasse nüvi-enheten<br>Endre systeminnstillingene<br>Endre navigasjonsinnstillingene<br>Justere skjerminnstillingene<br>Oppdatere tidsinnstillingene<br>Angi språkene<br>Endre kartinnstillingene                                                             | <b></b> 38<br>39<br>39<br>40<br>40<br>41       |
| Tilpasse nüvi-enheten<br>Endre systeminnstillingene<br>Endre navigasjonsinnstillingene<br>Justere skjerminnstillingene<br>Oppdatere tidsinnstillingene<br>Angi språkene<br>Endre kartinnstillingene<br>Endre sikkerhetsinnstillingene                           | <b> 38</b><br>39<br>39<br>40<br>40<br>41<br>41 |
| Tilpasse nüvi-enheten<br>Endre systeminnstillingene<br>Endre navigasjonsinnstillingene<br>Justere skjerminnstillingene<br>Oppdatere tidsinnstillingene<br>Angi språkene<br>Endre kartinnstillingene<br>Endre sikkerhetsinnstillingene<br>Angi alternativene for | 38<br>39<br>39<br>40<br>40<br>41<br>41         |

| Endre innstillingene for<br>nærhetspunkter<br>Vise informasjon om | 43 |
|-------------------------------------------------------------------|----|
| trafikkabonnement                                                 | 43 |
| Gjenopprette alle innstillinger                                   | 44 |
| Tillegg                                                           | 45 |
| Ta vare på nüvi-enheten                                           | 45 |
| Låse nüvi-enheten                                                 | 46 |
| Kalibrere skjermen                                                | 47 |
| Oppdatere programvaren                                            | 47 |
| Fjerne brukerdata                                                 | 47 |
| Batteriinformasjon                                                | 47 |
| Lade nüvi-enheten                                                 | 48 |
| Skifte sikringen                                                  | 48 |
| Fjerne nüvi-enheten og                                            |    |
| braketten                                                         | 49 |
| Montere på dashbordet                                             | 49 |
| nüMaps Guarantee™                                                 | 49 |

| Tilleggskart                       | 50 |
|------------------------------------|----|
| Om GPS-satellittsignaler           | 50 |
| Ekstrautstyr og valgfritt tilbehør | 50 |
| Garmin Travel Guide                | 52 |
| Kontakt Garmin                     | 52 |
| Registrere nüvi-enheten            | 52 |
| Spesifikasjoner                    | 53 |
| Samsvarserklæring                  | 56 |
| Lisensavtale for programvare       | 56 |
| Indeks                             | 60 |

## Modeller i nüvi 1200-/1300-/1400-serien

| Modell             | Bluetooth®-<br>teknologi | Kjørefelts-<br>guide | Oversikt<br>over<br>veikryss | Sier gat-<br>enavn | Fartsgrenser<br>på kart |
|--------------------|--------------------------|----------------------|------------------------------|--------------------|-------------------------|
| 1200               |                          |                      |                              | 1                  |                         |
| 1210/1260          | 1                        |                      |                              | 1                  | 1                       |
| 1240/1250          |                          |                      |                              | 1                  | 1                       |
| 1245/1255<br>/1350 |                          | 1                    |                              | 1                  | 1                       |
| 1300               |                          | Bare Europa          |                              | 1                  | Bare Europa             |
| 1310               | 1                        | Bare Europa          |                              | 1                  | 1                       |
| 1340               |                          | Bare Europa          |                              | 1                  | 1                       |
| 1370               | 1                        | 1                    |                              | 1                  | 1                       |
| 1410               | 1                        | ✓                    | 1                            | 1                  | 1                       |
| 1440/1450          |                          | 1                    | 1                            | 1                  | 1                       |
| 1390/1490          | 1                        | 1                    | 1                            | 1                  | 1                       |

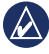

**MERK:** Gå til www.garmin.com, eller se pakkeinnholdet i produktboksen hvis du vil ha mer informasjon.

## Komme i gang Se på nüvi-enheten Av/på-knapp: Trvkk for å slå nüvi-enheten av/på. Høyttaler Mini-USB-kontakt microSD™ kortspor Mikrofon MERK: Enkelte bilder og skjermdumper kan se annerledes ut, avhengig av nüvi-modellen

## Bruke hovedmenyen

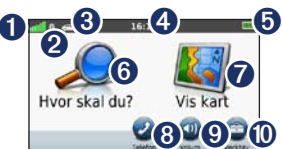

- 0 GPS-satellittstyrke.
- 2 Status for Bluetooth-teknologi.
- **3** Trykk for å velge en bruksmodus.
- 4 Gjeldende klokkeslett. Trykk for å endre tidsinnstillingene.
- 6 Batteristatus

6 Trvkk for å finne et hestemmelsessted

- **7** Trykk for å vise kartet.
- 8 Trykk for å ringe mens du er koblet til en kompatibel mobiltelefon for noen modeller
- 9 Trykk for å justere volumet.
- 0 Trykk for å bruke verktøy som innstillinger og hjelp.

Brukerveiledning for nüvi 1200-/1300-/1400-serien

## Sette opp nüvi-enheten

Før du monterer nüvi-enheten, bør du se veiledningen Viktig sikkerhets- og produktinformasjon hvis du vil ha informasjon om lover angående montering på frontruten.

#### Montere nüvi-enheten

- 1. Fjern den gjennomsiktige plasten fra sugekoppen. Fest sugekoppen på frontruten.
- 2. Skyv spaken bakover mot frontruten.
- 3. Fest holderen på sugekopparmen.
- 4. Koble til strømkabelen for bil på baksiden av nüvi-enheten.
- Plugg den andre enden av strømkabelen i et uttak i kjøretøyet. Enheten skal slå seg på automatisk hvis den er koblet til og kjøretøyet er i gang. Følg instruksjonene på skjermen.
- 6. Sett bunnen av nüvi-enheten i holderen.
- 7. Vipp nüvi-enheten bakover til den klikker på plass.
- Hvis du bruker en trafikkmottaker i Europa, kobler du den eksterne antennen til trafikkmottakeren og fester den til frontruten ved hjelp av sugekoppene. (Trafikkmottakere følger med i enkelte nüvi-pakker. Se side iv.)

Holder

for bil

Sugekoppbrakett

ADVARSEL: Dette produktet inneholder et litiumionbatteri. Ta enheten ut av kjøretøyet når du går ut, eller oppbevar den slik at den ikke utsettes for direkte sollys. Da unngår du at den blir skadet.

#### Innhente satellitter

- 1. Gå utendørs til et åpent område, bort fra høye bygninger og trær.
- 2. Slå på nüvi-enheten.

Det kan ta et par minutter å hente inn satellittsignaler. Linjene attl indikerer satellittsignalstyrken. Når minst én av linjene er grønne, har nüvi-enheten hentet inn satellittsignaler.

#### Velge en bruksmodus

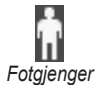

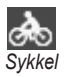

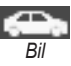

nüvi-enheten tilbyr flere bruksmodi for navigeringsmetoder. Ruting beregnes forskjellig ut fra bruksmodusen. I bruksmodus for fotgjenger, for eksempel, der cityXplorer<sup>™</sup>-kartene er lastet inn, beregner nüvi en rute som bruker en kombinasjon av kollektivtransportalternativer, for eksempel buss eller t-bane, og å gå. cityXplorer-kart følger ikke med nüvienheten. Se www.garmin.com hvis du vil kjøpe cityXplorer-kart.

#### Slik endrer du bruksmodus

- Trykk på ikonet for bruksmodus i øvre venstre hjørne på hovedmenyen.
- 2. Velg en modus, og trykk på OK.
- Trykk på Ja, og følg instruksjonene på skjermen for å konfigurere innstillingene.

#### Navigere offroad

Hvis du ikke følger veier når du kjører, kan du bruke offroadmodus. Trykk på Verktøy > Innstillinger > Navigasjon > Rutepreferanse > Offroad > OK.

## Bruke av/på-knappen

Trykk på **av/på**-knappen, og slipp den raskt for å vise tilleggsalternativer:

- Trykk på 🗊 og 🗐 for å justere lysstyrken på skjermen.
- Trykk på Lås skjermen for å forhindre at du trykker på knapper utilsiktet.
- Trykk på Slå av for å slå av nüvi-enheten. Du kan også slå av nüvi-enheten hvis du holder av/påknappen nede i ca. tre sekunder.

#### Nullstille nüvi-enheten

Hvis nüvi-enheten slutter å fungere, kan du nullstille den ved å trykke på og holde nede **av/på**-knappen.

## Justere volumet

På hovedmenyen trykker du på **Volum**. Trykk på og og for å justere volumet. Trykk på boksen ved siden av **Dempet** for å dempe all lyd.

## Navigere gjennom skjermbildene

- Trykk på og hold nede s for å komme raskt tilbake til hovedmenyen.
- Trykk på 
   og 
   og 
   for å se flere valg. Trykk på og hold nede for å rulle raskere.

## Finne ditt bestemmelsessted

Hvor skal du? -menyen inneholder flere forskjellige kategorier som du kan bruke når du leter etter adresser, byer og andre steder. De detaljerte kartene som er lastet inn på nüvi-enheten, inneholder millioner av punkter av interesse, for eksempel restauranter, hoteller og biltjenester. 1. Trykk på Hvor skal du?.

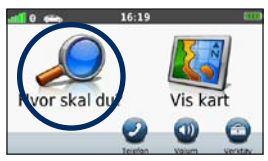

2. Velg en kategori.

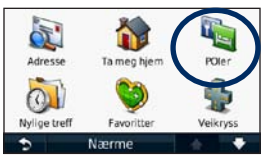

3. Velg en underkategori.

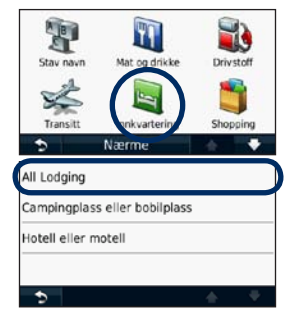

Brukerveiledning for nüvi 1200-/1300-/1400-serien

4. Velg et bestemmelsessted.

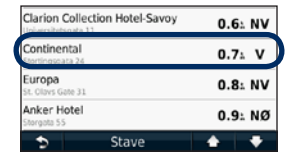

5. Trykk på Kjør!.

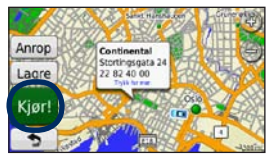

# Navigere i bruksmodus for fotgjenger

#### Bruke siden for kjørerute

I bruksmodus for fotgjenger vises siden for kjørerute når du har trykket på **Kjør!**.

Velg en etappe av ruten for å vise mer detaljerte instruksjoner, eller trykk på Start for å opprette en rute.

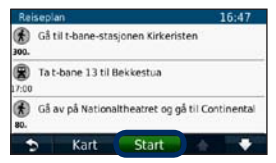

#### Bruke siden for rutealternativer

I bruksmodus for fotgjenger vises siden for rutealternativer når du har trykket på Kjør! hvis du har cityXplorer-kart for det gjeldende byområdet lastet inn på nüvienheten. Se www.garmin.com hvis du vil kjøpe cityXplorer-kart.  Velg en rute fra siden for rutealternativer for å vise siden for kjørerute. Hver rute på siden tilbyr ulike kombinasjoner av alternativer for kollektivtransport eller fotgjengere.

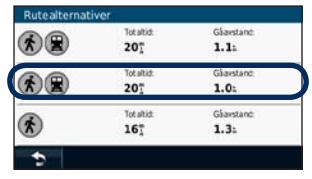

2. Trykk på Start.

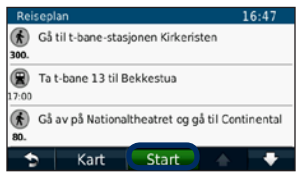

### Legge til et stopp

- Når du navigerer etter en rute, må du trykke på s > Hvor skal du?.
- 2. Søk etter det ekstra stoppet.
- 3. Trykk på Kjør!.
- Trykk på Legg til som viapunkt for å legge til dette stoppet før det endelige bestemmelsesstedet.

## Endre destinasjoner

- Når du navigerer etter en rute, må du trykke på s > Hvor skal du?.
- 2. Søk etter det ekstra stoppet.
- 3. Trykk på Kjør!.
- Trykk på Angi som nytt bestemmelsessted for å gjøre dette til ditt nye endelige bestemmelsessted.

## Foreta en omkjøring

- Når du navigerer etter en rute, må du trykke på .
- Trykk på 🕶 eller 🥹.

Hvis ruten du kjører langs, er det eneste logiske alternativet, kan det hende at nüvi-enheten ikke beregner en omkjøring.

### Stoppe en rute

- 1. Når en rute er aktiv, trykker du på Meny.
- 2. Trykk på Stopp.

## Hvor skal du?

På Hvor skal du? -menyen finner du flere forskjellige kategorier som du kan bruke når du søker etter posisjoner. Hvis du vil ha informasjon om hvordan du foretar et enkelt søk, kan du se side 4.

### Finne en adresse

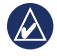

**MERK:** Avhengig av kartversjonen som er lastet inn på nüvi-enheten, kan navnene på knappene endre seg og noen trinn kan bli sortert ulikt.

- 1. Trykk på Hvor skal du? > Adresse.
- 2. Endre om nødvendig fylket, landet eller provinsen.
- 3. Trykk på Søk på alle.

Hvis du vet hvilken by det er, trykker du på **Stav by**, angir postnummer/sted og trykker på **Ferdig**. Velg by eller postnummer fra listen. (Ikke alle kartdata støtter postnummersøk.)

- 4. Angi nummeret for adressen, og trykk på **Ferdig**.
- 5. Angi gatenavnet, og trykk på Ferdig.
- 6. Velg riktig gate fra listen om nødvendig.
- 7. Trykk på adressen om nødvendig.

## Angi en Hjem-posisjon

Angi en Hjem-posisjon for stedet du kjører til oftest.

- Hvis du vil angi Hjem-posisjonen, trykker du på Hvor skal du? > Ta meg hjem.
- 2. Velg et alternativ:
  - Angi adressen din.
  - Bruk din gjeldende posisjon.
  - Velg fra en liste over steder som nylig er funnet.

#### Kjøre hjem

Hvis du vil navigere hjem etter at du har angitt Hjem-posisjonen, trykker du på **Hvor skal du?** > **Ta meg hjem**.

#### Endre Hjem-posisjon

- Trykk på Verktøy > Mine data > Angi Hjem-posisjon.
- 2. Velg et alternativ:
  - · Angi adressen din.
  - Bruk din gjeldende posisjon.
  - Velg fra en liste over steder som nylig er funnet.

#### Redigere Hjem-posisjon

- 1. Trykk på Hvor skal du? > Favoritter > Alle favoritter > Hjem.
- 2. Trykk på **Rediger**, angi endringene, og trykk på **Ferdig**.

Hvis du sletter Hjem-posisjonen, angir du den på nytt ved å følge trinnene på side 8.

### Bruke Kjør!-siden

Når du har valgt en posisjon du vil navigere til, åpnes Kjør!-siden.

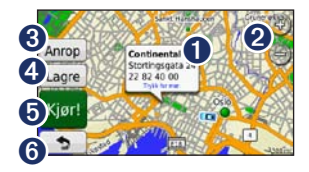

- Trykk for å vise mer informasjon for posisjonen.
- 2 Trykk på (+) og (-) for å zoome inn og ut.
- Trykk for å ringe til denne posisjonen når du er koblet til telefonen.

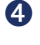

Trykk for å lagre denne posisjonen i Favoritter.

- Trykk for å opprette en detaljert rute til denne posisjonen.
- Trykk for å gå tilbake forrige side. Trykk på og hold nede for å gå tilbake til hovedmenyen.

# Gi tilbakemelding på punkter av interesse

 På Kjør!-siden trykker du på den hvite boksen. Det vises detaljert informasjon for posisjonen.

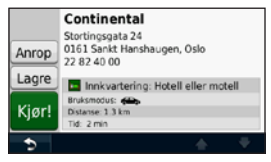

- Trykk på Tilbakemelding for følgende alternativer:
  - Rediger vurdering trykk på en sirkel for å gi punktet av interesse (POI) en vurdering fra 1 til 5 stjerner.
  - Rapporter feil elementet blir fjernet fra fremtidige søk. Det blir sendt rapporter til Garmin når nüvi-enheten er koblet til en datamaskin. Se side 24.
  - Rediger telefonnummer bruk tastaturet til å endre telefonnummeret.

## Finne et sted ved å stave navnet

Bruk tastaturet på skjermen til å stave navnet på bestemmelsesstedet du ser etter. Du kan også angi bokstaver i navnet for å begrense søket.

- 1. Trykk på Hvor skal du? > POler > Stav navn.
- Skriv inn bokstavene i navnet på bestemmelsesstedet ved hjelp av tastaturet på skjermen.
- 3. Trykk på Ferdig.

#### Bruke tastaturet på skjermen

Når det vises et tastatur på skjermen, skriver du inn tall og bokstaver ved å trykke på tastene.

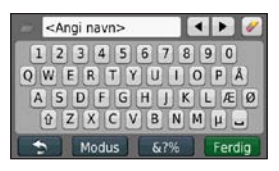

Trykk på \_\_\_\_ for å legge til et mellomrom. Trykk på ◀ og ► for å flytte markøren (tilgjengelig på noen nüvi-modeller). Trykk på ❷ for å slette et tegn. Trykk på og hold inne ❷ for å slette hele oppføringen.

Trykk på **Modus** for å velge språkmodusen for tastaturet. Trykk på erre for å legge inn spesialtegn, som punktum. Hvis du vil endre tastaturlayouten, kan du se side 38.

# Søke i nærheten av en annen posisjon

- 1. Trykk på Hvor skal du? > Nærme.
- 2. Velg et alternativ:
  - Hvor jeg er nå søker etter steder i nærheten av gjeldende posisjon.

- En annen by søker etter steder i nærheten av byen du angir.
- Et nylig valgt bestemmelsessted – søk i nærheten av nylig valgt bestemmelsessted.
- Et favorittbestemmelsessted velg en destinasjon fra Favoritter.
- Min gjeldende rute søker etter steder langs den aktive ruten.
- Mitt bestemmelsessted søker etter steder i nærheten av det gjeldende bestemmelsesstedet.

# Finne steder som nylig er funnet

nüvi-enheten lagrer de siste 50 stedene som nylig er funnet, i listen Nylige treff. De stedene som ble vist sist, vises øverst i listen. Trykk på **Hvor skal du?** > Nylige treff for å vise elementer som nylig er funnet.

#### Slette steder som nylig er funnet

Trykk på **Fjern** > **Ja** for å fjerne alle stedene fra listen Nylige treff. Alle elementer fjernes fra listen, men dette sletter ikke det faktiske stedet fra nüvienheten.

#### Bruke Favoritter

Du kan lagre steder i Favoritter, slik at du raskt kan finne dem og opprette ruter til dem. Hjem-posisjonen blir også lagret i Favoritter.

#### Lagre din gjeldende posisjon

På kartsiden trykker du på **E**. Trykk på **Lagre posisjon** for å lagre den gjeldende posisjonen.

#### Lagre steder du finner

- 1. På Kjør!-siden trykker du på Lagre.
- 2. Trykk på **OK**. Stedet lagres i **Favoritter**.

#### Finne lagrede steder

- 1. Trykk på Hvor skal du?.
- 2. Trykk på Favoritter.
- 3. Velg en kategori. Du får frem en liste over de lagrede posisjonene.

#### Redigere lagrede steder

- 1. Trykk på Hvor skal du? > Favoritter.
- 2. Velg kategorien og posisjonen du vil redigere.
- 3. Trykk på Rediger.
- 4. Trykk på et element for å redigere:
  - Endre navn angi et nytt navn, og trykk på Ferdig.
  - Legg ved bilde velg et bilde du har lastet inn på nüvi-enheten eller på et minnekort, for å tilordne det til posisjonen.
  - Change Map Symbol trykk på et nytt symbol som skal brukes til å merke denne posisjonen på kartet.
  - Endre telefonnummer angi et telefonnummer, og trykk på Ferdig.

- Endre kategorier velg en annen kategori for posisjonen.
- Slett trykk på Ja for å fjerne dette elementet fra listen Favoritter.

## Opprette og kjøre ruter

Trykk på **Hvor skal du** > **Ruter**. Velg ruten du vil kjøre, og trykk på **Kjør**.

#### Opprette en lagret rute

Noen nüvi-modeller kan brukes til å opprette og lagre ruter før din neste tur. Du kan lagre inntil 10 ruter.

- Trykk på Hvor skal du (eller Verktøy) > Ruter > Ny.
- 2. Trykk på Legg til nytt startpunkt.
- Finn et sted som skal være startpunkt, og trykk på Velg.
- 4. Trykk på Legg til nytt endepunkt.
- 5. Finn et sted som skal være endepunkt, og trykk på Velg.

- Trykk på <ip>for å legge til et nytt sted i ruten. Trykk på
   for å fjerne et sted.
- 7. Trykk på **Neste** for å beregne ruten og vise den på kartet.
- 8. Trykk på Lagre for å lagre ruten og avslutte.

# Finne et sted ved hjelp av kartet

Bruk siden Se på kart til å vise forskjellige deler av kartet. Trykk på Hvor skal du? > Se på kart.

#### Tips for å se på kartet

- Trykk på kartet, og dra for å vise forskjellige deler av kartet.
- Trykk på log log for å zoome inn og ut.
- Trykk på et objekt på kartet. Det vises en pil, som peker på objektet, og en boks med informasjon om posisjonen. Når boksen viser Trykk for mer, finnes det flere POIer på den posisjonen. Trykk for å se listen over POIer.

- Trykk på Lagre for å lagre posisjonen.
- Trykk på Kjør! for å navigere til posisjonen.
- Hvis GPS-simulatoren er på, trykker du på Angi posisjon for å angi posisjonen til det valgte stedet. Se side 38.

## Angi koordinater

Hvis du vet de geografiske koordinatene til bestemmelsesstedet, kan du bruke nüvi-enheten til å navigere til bestemmelsesstedet ved hjelp av breddeog lengdegradskoordinater. Dette kan være svært nyttig i geocaching.

- 1. Trykk på Hvor skal du? > Koordinater.
- 2. Trykk på koordinatet du vil justere.

- Trykk på Format for å velge det riktige koordinatformatet for den typen kart du bruker.
- 4. Angi koordinatene, og trykk på Neste.

## Bruke bildenavigasjon

Du kan laste inn bilder med posisjonsinformasjon til nüvi-enheten eller et microSD-kort og opprette ruter til dem.

- Gå til http://connect.garmin.com /photos (ikke tilgjengelig i alle områder) for å laste ned bilder med posisjonsinformasjon.
- 2. Følg instruksjonene på webområdet for å velge og laste inn bilder.
- Trykk på Hvor skal du? > Favoritter > Bilder. Det vises bilder med posisjonsinformasjon.
- 4. Trykk på et bilde.

## Bruke kartsidene

Ruten er merket med en magentafarget linje. Underveis viser nüvi-enheten veien til bestemmelsesstedet ved hjelp av talemeldinger, piler på kartet og kjøreanvisninger øverst på kartet. Et rutete flagg angir bestemmelsesstedet. Hvis du avviker fra den opprinnelige ruten, vil nüvi-enheten beregne ruten på nytt og gi nye kjøreanvisninger.

Det kan vises et fartsgrenseikon når du kjører på hovedveier. Dette ikonet viser den gjeldende fartsgrensen på hovedveien.

På noen modeller inkluderer kjøreanvisningene også Lane Assist, som forteller deg hvilket felt du skal holde deg i for å forberede deg på den neste manøveren. Se side iv for å vise en liste over modeller som inkluderer Lane Assist.

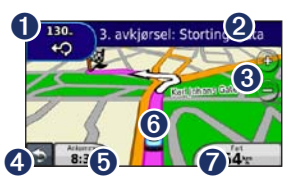

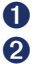

Trykk for å vise neste sving.

- Trykk for å vise manøverlisten.
- **3** Trykk for å zoome inn og ut.
- Trykk for å gå tilbake til hovedmenyen.
- **5** Trykk for å vise et annet datafelt.
- Trykk for å vise Hvor er jeg?siden.
- Trykk for å vise tripcomputeren.

## Vise tripcomputeren

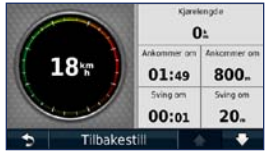

Tripcomputeren angir gjeldende hastighet og gir statistikk om turen. Hvis du vil vise tripcomputeren, trykker du på feltet **Hastighet** på kartet.

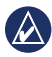

MERK: Hvis du stopper ofte, lar du nüvi-enheten være slått på, slik at den kan måle medgått tid under turen nøyaktig.

## Nullstille tripcomputerinformasjonen

Trykk på feltet **Hastighet** på kartet. Trykk på **Nullstill > Nullstill tripdata** for å nullstille informasjonen på tripcomputeren. Trykk på **Nullstill** > **Nullstill maks.** for å nullstille den maksimale hastigheten.

Trykk på Nullstill > Nullstill drivstoffpris for å nullstille drivstoffprisen.

## Vise manøverlisten

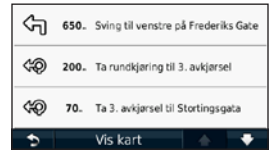

Når du navigerer etter en rute, viser manøverlisten detaljerte instruksjoner for hele ruten og distansen mellom svingene.

Trykk på tekstlinjen øverst på kartet for å åpne manøverlisten. Trykk på en sving i listen for å vise neste sving for den ruten. Trykk på **Vis kart** for å vise hele ruten på siden Se på kart.

## Vise siden for neste sving

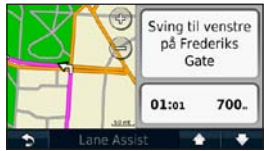

Når du navigerer etter en rute, viser Neste sving den neste svingen på kartet, i tillegg til distansen og tiden som er igjen før du kommer til svingen.

Hvis du vil vise en kommende sving på kartet, trykker du på kjøreanvisningene i øvre venstre hjørne på kartet eller på en hvilken som helst sving på manøverlisten.

# Vise siden med oversikt over veikryss

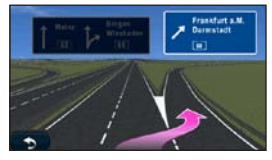

På noen nüvi-modeller viser siden med oversikt over veikryss neste veikryss og hvilken fil du bør ligge i. Trykk i det øvre venstre hjørnet på kartsiden for å vise siden med oversikt over veikryss. Hvis du vil åpne siden med oversikt over veikryss fra siden for neste sving, trykker du på **Oversikt over veikryss**.

Se side iv for å vise hvilke nüvi-modeller som har oversikt over veikryss.

#### Bruke siden med fotgjengerkart

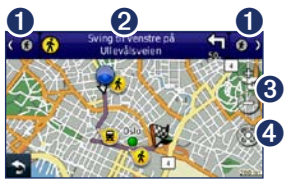

I bruksmodus for fotgjenger vises ruten din på et todimensjonalt kart. Ikonene navigeringsmetoden for den delen av ruten. Når du for eksempel ser 😣, tar du en buss på det punktet på ruten.

0 Trykk for å veksle mellom etapper på ruten. nüvi-enheten zoomer inn og ut i hver etappe av ruten, men den går ikke til neste etappe automatisk

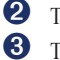

4

**2** Trykk for å vise ruten.

- Trykk for å zoome inn og ut.
- Trykk for å sentrere kartet på den gjeldende posisjonen.

## Foreta håndfrie telefonsamtaler

Trådløs Bluetooth-teknologi er tilgjengelig på noen nüvi-modeller. Se side iv.

Trådløs Bluetooth-teknologi oppretter en trådløs tilkobling mellom to enheter, for eksempel en mobiltelefon og nüvienheten. Hvis du vil kontrollere om mobiltelefonen med Bluetooth-teknologi er kompatibel med nüvi-enheten, kan du gå til www.garmin.com/bluetooth.

Den første gangen du bruker to enheter sammen, må du "pare" dem ved å opprette en forbindelse ved hjelp av en PIN-kode eller et passord. Etter at du har paret dem, kobles de automatisk sammen hver gang du slår dem på.

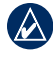

**MERK:** Du må kanskje stille inn mobiltelefonen slik at den kobles til nüvi-enheten automatisk når den slås på.

# Pare nüvi-enheten med telefonen

Hvis du vil pare og koble til, må telefonen og nüvi-enheten være slått på og ikke være mer enn 10 meter (33 fot) fra hverandre.

Begynn paringen fra nüvi-enheten eller fra telefonen. Følg instruksjonene som fulgte med telefonen.

## Pare ved hjelp av telefoninnstillingene

- 1. Trykk på Verktøy > Innstillinger > Bluetooth.
- 2. Velg Aktivert.

#### Foreta håndfrie telefonsamtaler

- Aktiver Bluetooth-komponenten på telefonen. Dette kan være på en meny som heter Innstillinger, Bluetooth, Tilkoblinger eller Håndfri.
- 4. Start et søk etter Bluetooth-enheter.
- 5. Velg nüvi-enheten fra listen over enheter.
- 6. Angi nüvi-enhetens Bluetooth-PINkode (1234) på telefonen.

#### Pare ved hjelp av nüviinnstillingene

- På hovedmenyen kan du trykke på Verktøy > Innstillinger > Bluetooth > Legg til.
- Aktiver telefonens Bluetoothkomponent, og aktiver modusen Finn meg / Utforsk / Synlig. Disse innstillingene kan befinne seg i menyene Bluetooth, Tilkoblinger eller Håndfri.
- 3. Trykk på OK på nüvi-enheten.

- 4. Velg telefonen din, og trykk på OK.
- 5. Angi nüvi-enhetens Bluetooth-PINkode (1234) på telefonen.

Du kan begynne å ringe når telefonen er koblet til nüvi-enheten. Trykk på **Telefon** på hovedmenyen for å få tilgang til telefonmenyen.

Når nüvi-enheten er slått på, forsøker den å koble seg til telefonen den sist var tilkoblet.

### Motta et anrop

Når du mottar et anrop, åpnes vinduet for innkommende anrop. Trykk på **Svar** hvis du vil svare på anropet. Trykk på **Ignorer** hvis du vil ignorere anropet og stanse ringelyden.

Den interne mikrofonen er foran på nüvi-enheten. Snakk vanlig.

## l en samtale

Under en samtale vises ikonet Samtale pågår. Trykk på S > Avslutt hvis du vil legge på. Trykk på Valg for samtale for å få frem følgende alternativer:

- **Tastetoner** viser en tastaturside, slik at du kan bruke automatiske systemer, for eksempel telefonsvarer.
- Overfør lyd til telefon denne funksjonen er nyttig hvis du vil slå av nüvi-enheten, men likevel fortsette samtalen, eller hvis du vil snakke privat. Trykk på Overfør lyd til enhet hvis du vil bytte tilbake.
- Demp mikrofonen.

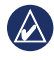

MERK: Ikonet for Samtale pågår kan se forskjellig ut avhengig av skjermen som vises på nüvi-enheten.

#### Bruke anropsvarsel

Når du er i en samtale og mottar et anrop til (anropsvarsel), vises skjermen for innkommende anrop. Trykk på **Svar** hvis du vil svare på anropet. Den første samtalen blir satt på vent.

#### Bytte mellom anrop

- 1. Trykk på 🥑 > Bytt til.
- Trykk på Avslutt hvis du vil legge på. Dette kobler ikke fra samtalen som står på vent.

## Åpne telefonmenyen

Trykk på **Telefon** på hovedmenyen for å åpne telefonmenyen.

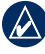

**MERK:** Ikke alle telefoner støtter alle funksjonene på telefonmenyen til nüvi-enheten.

#### Bruke telefonboken

Hver gang telefonen kobles til nüvienheten, lastes telefonboken automatisk over på nüvi-enheten. Det kan ta noen minutter før telefonboken blir tilgjengelig. Overføring av telefonbok er ikke tilgjengelig på alle telefoner.

- 1. Trykk på Telefon > Telefonbok.
- 2. Trykk på telefonbokoppføringen (kontakten) du vil ringe til.
- 3. Trykk på Ring for å ringe kontakten.

#### Ringe til et punkt av interesse

- 1. Trykk på Telefon > Punkter av interesse.
- 2. Søk etter punktet av interesse som du vil ringe til.
- 3. Trykk på **Ring**, eller trykk på telefonnummeret.

#### Ringe et nummer

- 1. Trykk på Telefon > Ring.
- 2. Angi nummeret, og trykk på Ring.

#### Vise anropsloggen

Hver gang telefonen kobles til nüvienheten, overføres anropsloggen automatisk til nüvi-enheten. Det kan ta et par minutter før hele anropsloggen er overført.

- 1. Trykk på Telefon > Anropslogg.
- Trykk på en kategori for å vise disse anropene. Anropene vises i kronologisk rekkefølge. De siste anropene er oppført øverst i listen.
- 3. Trykk på en oppføring, og trykk på **Ring**.

#### Ringe hjem

Angi et telefonnummer for Hjemposisjonen, slik at du raskt kan ringe hjem.

- 1. Trykk på Telefon > Ring hjem.
- 2. nüvi-enheten ringer hjemmetelefonnummeret ditt.

#### Angi telefonnummeret ditt

- 1. Trykk på Telefon > Ring hjem.
- Trykk på Angi telefonnummer for å bruke tastatursiden eller Velg fra telefonbok (bare tilgjengelig hvis telefonen støtter overføring av telefonbok).
- Trykk på Ferdig > Ja. nüvi-enheten ringer hjemmetelefonnummeret ditt.

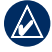

MERK: Hvis du vil redigere Hjemposisjonen eller telefonnummeret, kan du trykke på Hvor skal du? > Favoritter > Hjem > Rediger.

## Ringe ved hjelp av taleoppringing

Du kan foreta anrop ved å si kontaktens navn. Det kan hende du må "lære opp" telefonen til å kjenne igjen talekommandoene dine. Følg instruksjonene som fulgte med telefonen.

- 1. Trykk på Telefon > Taleoppringning.
- 2. Si kontaktens navn.

#### Kontrollere telefonstatusen

Kontroller batterinivået og signalstyrken på telefonen ved å trykke på **Telefon** > **Status**.

## Behandle filer

Du kan lagre filer, for eksempel JPEGbildefiler, i internminnet på nüvi-enheten eller på et minnekort.

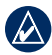

MERK: nüvi-enheten er ikke kompatibel med Windows<sup>®</sup> 95, 98, Me, Windows NT<sup>®</sup> og Mac<sup>®</sup> OS 10.3 og tidligere versjoner.

## Støttede filtyper

- JPEG- og JPG-bildefiler: se side 27.
- Kart og GPX-veipunktfiler fra MapSource<sup>®</sup>: se side 49.
- Egendefinerte POI-filer for GPI fra Garmins POI Loader: se side 50.

### Koble nüvi-enheten til datamaskinen

Når du kobler nüvi-enheten til datamaskinen, ser du et alternativ om å installere myGarmin Agent<sup>™</sup>, som overvåker datamaskinens USB-porter, og som gjør det så enkelt som mulig å se etter tilgjengelige oppdateringer. Se side 52 hvis du vil ha mer informasjon.

- Sett inn et minnekort (valgfritt). Skyv det inn til du hører et klikk.
- 2. Sett i mini-USB-kontakten på baksiden av nüvi-enheten.
- Koble den store enden av kabelen til en tilgjengelig USB-port på datamaskinen.

nüvi-enheten og minnekortet vises som flyttbare stasjoner i Min datamaskin på Windows-datamaskiner og som volumer på Mac-datamaskiner.

MERK: Noen datamaskiner med flere nettverksstasjoner kan ikke vise nüvistasjoner. Du finner mer informasjon om hvordan du tilordner stasjonene, i hjelpefilen til operativsystemet.

#### **Overføre filer**

- 1. Søk på datamaskinen for å finne filen du vil kopiere.
- Merk filen, og klikk på Rediger > Kopier.
- Åpne Garmin- eller minnekortstasjonen/-volumet.
- Klikk på Rediger > Lim inn. Filen vises i en liste over filer i nüvi-minnet eller på minnekortet.
- Når du er ferdig med å overføre filer, klikker du på Spå verktøylinjen (i systemstatusfeltet) eller drar volumikonet til søppelbøtten på Mac-datamaskiner.
- 6. Koble nüvi-enheten fra datamaskinen.

## Slette filer

- Koble nüvi-enheten til datamaskinen, og åpne stasjonen/volumet for nüvienheten eller minnekortet.
- 2. Merk filen du vil slette.
- 3. Trykk på **Delete**-knappen på tastaturet til datamaskinen.

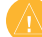

FORSIKTIG: Hvis du ikke er sikker på hvilken funksjon en fil har, må du ikke slette den. nüvi-enhetens minne inneholder viktige systemfiler som ikke må slettes.

## Bruke verktøyene

Verktøy-menyen inneholder mange funksjoner som er nyttige når du er på reise.

På hovedmenyen trykker du på Verktøy.

## Få tilgang til innstillingene

Hvis du vil ha informasjon om innstillingene, kan du se sidene 38-44.

## Bruke Hvor er jeg?-siden

Bruk Hvor er jeg?-siden for å vise informasjon om den gjeldende posisjonen, inkludert sykehus, politistasjoner og drivstoff. Denne funksjonen er nyttig hvis du trenger å fortelle utrykningspersonell hvor du befinner deg.

- På hovedmenyen trykker du på Verktøy > Hvor er jeg?.
- Trykk på en knapp til høyre for å vise de nærmeste posisjonene i den kategorien.
- 3. Trykk på Lagre posisjon for å lagre den aktuelle posisjonen.

## Få tilgang til hjelp

Trykk på **Hjelp** for å få informasjon om hvordan du bruker nüvi-enheten.

Trykk på **Søk** for å søke etter et nøkkelord i emnene.

## Bruke bildeviseren

Bruk bildeviseren til å vise bilder som du har lagret på nüvi-enheten eller på minnekortet.

- 1. Trykk på Verktøy > Bildeviser.
  - Trykk på pilene for å bla gjennom bildene.
- 2. Trykk på et bilde for å vise en større versjon av det.
  - Trykk på (i) for å vise informasjon om det valgte bildet.
  - Trykk på kartet og dra for å vise forskjellige deler av kartet.
  - Trykk på O for å skjule menylinjen.

 Bruk rulleknappen nederst på skjermen for å endre hvor mange bilder som vises på skjermen.

#### Vise en bildefremvisning

- Trykk på Verktøy > Bildeviser > .
   Hvert bilde vises i noen sekunder.
- 2. Trykk hvor som helst på skjermen for å stoppe bildefremvisningen.

#### Navigere til et bilde

Hvis et bilde inneholder posisjonsinformasjon, kan du opprette en rute til det.

- 1. Trykk på Verktøy > Bildeviser.
- 2. Velg et bilde.
- 3. Trykk på i > Kjør!.

Se side 24 hvis du vil ha mer informasjon om hvordan du laster inn bilder på nüvienheten.

## Få tilgang til Mine data

Bruk dette verktøyet til å behandle og slette lagrede data, for eksempel dine favoritter.

- 1. Trykk på Verktøy > Mine data.
- 2. Velg et alternativ:
  - Angi Hjem-posisjon
  - Slett valgte favoritter
  - Slett triplogg
  - Vis kartfeil

## Bruke verdensuret

- 1. Trykk på Verktøy > Verdensur.
- 2. Hvis du vil endre en by som er oppført, trykker du på én av byene.
- 3. Angi et bynavn, og trykk på Ferdig.
- 4. Velg riktig by, om nødvendig.
- Trykk på Verdenskart for å vise et kart. Nattetimene vises i det skyggelagte området.

Trykk på S for å vise klokkene på nytt.

## Bruke kalkulatoren

Trykk på **Verktøy** > **Kalkulator** for å aktivere kalkulatoren.

## Bruke enhetskalkulatoren

- Trykk på Verktøy > Enhetskalkulator.
- Trykk på Konvertering, velg en type mål, og trykk på OK.
- 3. Trykk på en måleenhet du vil endre.
- 4. Velg en måleenhet, og trykk på **OK**. Gjenta om nødvendig.
- 5. Trykk på boksen ved siden av måleenheten for å angi en verdi.
- 6. Skriv inn en verdi, og trykk på **Ferdig**. Enheten regnes om.
- 7. Trykk på **Fjern** for å utføre en annen konvertering.

#### Oppdatere vekslingskurser

Du kan oppdatere alle valutavekslingskursene manuelt, slik at du alltid bruker de nyeste kursene.

- 1. Trykk på Verktøy > Enhetskalkulator > Konvertering.
- 2. Velg Valuta, og trykk på OK.
- 3. Trykk på valutaknappene, og velg valutaene du vil oppdatere.
- 4. Trykk på Oppdater.
- 5. Trykk på boksene ved siden av valutaene for å angi nye kurser.
- Trykk på Lagre for å lagre nye kurser. Trykk på Gjenopprett for å bruke den opprinnelige kursen.

## Bruke ecoRoute<sup>™</sup>

Trykk på Verktøy > ecoRoute.

ecoRoute-funksjonen beregner kjøretøyets drivstoffsparing, karbonspor og drivstoffkostnader ved navigering til et bestemmelsessted, og den tilbyr verktøy for forbedring av drivstofforbruk.

Dataene du får fra ecoRoute-funksjonen, er bare beregninger. Dataene er ikke lest av på kjøretøyet. Hvis du vil ha mer nøyaktige drivstoffrapporter for kjøretøyet samt kjørevaner, må du kalibrere drivstoffsparingen.

Den første gangen du bruker ecoRoutefunksjonene, blir du bedt om å legge inn drivstoff- og kilometerinformasjon for kjøretøyet.

#### Vise drivstoffrapporten

Hvis du har angitt kjøretøyprofil og den gjeldende drivstoffprisen, beregner nüvienheten gjennomsnittlig drivstoffsparing for kjøretøyet, karbonsporet og kostnadene på drivstoff som er brukt.

Dataene for drivstofforbruket beregnes ut fra estimater på hastighet og akselerasjon for et gjennomsnittskjøretøy.

## Trykk på Verktøy > ecoRoute > Drivstoffrapport.

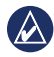

TIPS: Hvis du vil sørge for at drivstoffdata alltid blir registrert, må du la nüvi-enheten være slått på når du kjører.

## Kalibrere drivstoffsparingen

Kalibrer drivstoffsparingen slik at du får mer nøyaktige drivstoffrapporter for ditt kjøretøy og dine kjørevaner. Kalibrer når du fyller opp drivstofftanken.

- 1. Beregn antall liter per 100 kilometer.
- Trykk på Verktøy > ecoRoute > Drivstoffrapport > Kalibrer.
- Trykk på og ▶ for å angi resultatet fra trinn 1.
- 4. Trykk på OK.

#### Justere drivstoffprisen

Angi informasjon om drivstoffprisen for å beregne drivstoffkostnadene for ruter og beregne drivstoffrapportene.

- Trykk på Verktøy > ecoRoute > Drivstoffpris.
- 2. Angi den gjeldende drivstoffprisen, og trykk på Ferdig.
#### Bruke kjøreutfordringen

Kjøreutfordringen hjelper deg med å få størst mulig drivstoffsparing ved å gi poeng for kjørevanene dine. Jo større total poengsum du får i kjøreutfordringen, desto mer drivstoff kan du spare.

Trykk på Verktøy > ecoRoute > Kjøreutfordring > Start.

# Forstå poengsummen for kjøreutfordringen

Trykk på 😨 på kartsiden for å vise detaljer om den aktive utfordringen. Fargen på bladet til kjøreutfordringsikonet endres avhengig av hvordan du presterer i utfordringen.

Den totale poengsummen er et gjennomsnitt av disse tre poengsummene:

**Poeng for hast.økning** – få poeng for gradvis hastighetsøkning, mist poeng for rask hastighetsøkning.

**Poeng for hast.reduksjon** – få poeng for gradvis bremsing, mist poeng for hard bremsing.

**Poeng for hastighet** – få poeng for å kjøre ved den beste hastigheten for drivstoffsparing, som er 72–97 km/t (45–60 m/t) for de fleste kjøretøy.

#### Stoppe kjøreutfordringen

- På kartsiden trykker du på (9).
- 2. Trykk på Stopp > Ja.

#### Justere kjøretøyprofilen Trykk på Verktøy > ecoRoute > Kjøretøyprofil.

**Drivstofftype** – velg en drivstofftype.

**Drivstofforbruk i by** – angi gjennomsnittlig drivstofforbruk i by for kjøretøyet.

**Drivstofforbruk på motorvei** – angi gjennomsnittlig drivstofforbruk på motorvei for kjøretøyet.

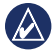

**TIPS:** Hvis du vil ha best mulige resultater, kalibrerer du drivstofforbruket i stedet for å justere drivstofforbruket i by og på motorvei. Se side 30.

#### Vise kilometerrapporten

Kilometerrapporter viser distansen, tiden, den gjennomsnittlige drivstoffsparingen og drivstoffkostnadene ved navigering til et bestemmelsessted.

Det opprettes en kilometerrapport for hver rute du kjører. Hvis du stopper en rute på nüvi-enheten, opprettes det en kilometerrapport for distansen du har tilbakelagt.

- 1. Trykk på Verktøy > ecoRoute > Kilometerrapport.
- 2. Velg en rapport.

Du kan vise opptil 20 kilometerrapporter på nüvi-enheten. Du kan også få tilgang til kilometerrapporter i rapportmappen i stasjoner/volumer på nüvi-enheten.

#### Vise kjøretips

nüvi-enheten gir kjøretips for å hjelpe deg med å spare drivstoff.

Trykk på Verktøy > ecoRoute > Tips.

### Nullstille ecoRoutedataene

- 1. Trykk på Verktøy > ecoRoute.
- 2. Velg kategorien du vil nullstille, og trykk på Nullstill.

## Vise tilbud

Hvis nüvi-pakken inneholder en trafikkmottaker, vil du motta stedsrelevante tilbud og kuponger. Reklamebasert trafikkinformasjon er bare tilgjengelig i Nord-Amerika.

Trafikkmottakeren må være koblet til den eksterne strømkilden, og du må være i et dekningsområde for å kunne motta reklamebasert trafikkinformasjon. Når et tilbud vises på skjermen, trykker du på tilbudet for å søke etter den nærmeste posisjonen som har forbindelse med tilbudet. Hvis tilbudet omfatter et kupongikon, trykker du på kupongikonet på Kjør!-siden for å motta en kupongkode. Skriv ned denne koden, og vis den frem når du kommer til stedet.

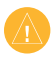

**ADVARSEL:** Ikke prøv å skrive ned kupongkodene mens du kjører.

Hvis du vil vise en liste over tilbudene du har mottatt, trykker du på **Verktøy** > **Tilbud**.

Du må deaktivere trafikk for å kunne deaktivere tilbudene. Trykk på **Verktøy** > **Innstillinger** > **Trafikk**, og fjern merkingen i avmerkingsboksen **Aktiver trafikk**.

## Bruke FM TMC Traffic

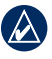

**MERK:** Garmin er ikke ansvarlig for at trafikkinformasjonen er korrekt.

nüvi-enheten kan motta trafikkinnhold fra FM TMC (Traffic Message Channel) eller MSN<sup>®</sup> Direct, avhengig av trafikkmottakeren som er koblet til nüvi-enheten.

nüvi-enheten viser begge typer trafikkinnhold på samme måte.

Hvis du vil ha informasjon om trafikkmottakere og dekningsområder, kan du gå til www.garmin.com/traffic.

## Forstå FM TMC Traffic

FM TMC-trafikkmottakeren (Traffic Message Channel), som er integrert i strømkabelen for bil, følger med i enkelte nüvi-pakker, og den er et valgfritt tilbehør for alle modellene i serien. Se side iv hvis du vil se en liste over hvilke pakker som inkluderer trafikkmottakere.

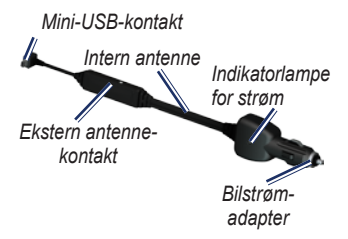

Du trenger ikke å aktivere abonnementet som følger med FM-trafikkmottakeren. Abonnementet aktiveres automatisk etter at nüvi-enheten har hentet inn satellittsignaler mens den mottar trafikksignaler fra tjenesteleverandøren. Gå til www.garmin.com/traffic eller www.garmin.com hvis du vil ha mer informasjon.

# Legge til eller fornye trafikkabonnementer

Du kan legge til eller fornye et trafikkabonnement ved å trykke på Verktøy > Innstillinger > Trafikk.

Hvis du vil ha mer informasjon, kan du se side 43 og gå til www.garmin.com /fmtraffic.

## Motta trafikkinformasjon

Følgende forutsetninger må oppfylles for å motta trafikkinformasjon:

- Trafikkmottakeren må være koblet til nüvi-enheten.
- Trafikkmottakeren og nüvi-enheten må være koblet til en ekstern strømkilde.
- Trafikkmottakeren og nüvi-enheten må være innenfor rekkevidde av en FM-stasjon som sender trafikkdata.

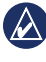

**MERK:** Oppvarmede frontruter (med metall) kan redusere ytelsen til trafikkmottakeren.

## Trafikk i ditt område

Når du mottar trafikkinformasjon, vises et trafikkikon i det øverste venstre hjørnet på kartsiden. Trafikkikonet endrer farge for å vise alvorlighetsgraden for trafikkforholdene på den ruten eller veien du kjører.

| Farge | Beskrivelse             | Betydning                           |
|-------|-------------------------|-------------------------------------|
| Grønn | lkke særlig<br>alvorlig | Trafikken<br>flyter som<br>normalt. |
| Gul   | Middels<br>alvorlig     | Medfører noe<br>køkjøring.          |
| Rød   | Svært alvorlig          | Lange<br>køer eller<br>trafikkork.  |

## Trafikk på din rute

Når ruten beregnes, undersøker nüvienheten de gjeldende trafikkforholdene og velger automatisk den ruten som tar kortest tid. Hvis det oppstår store forsinkelser i trafikken mens du navigerer, beregnes ruten automatisk på nytt. Det kan hende at du likevel rutes gjennom trafikk hvis det ikke finnes andre og bedre ruter.

Trafikkikon

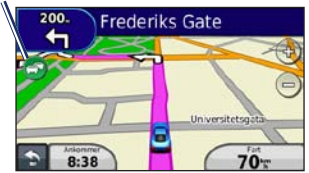

Hvis det oppstår en mindre alvorlig trafikkforsinkelse på ruten, kan du trykke på trafikkikonet for å vise et felt der du kan se hvor mye ekstra tid som er lagt til ruten, som følge av forsinkelsen. Denne tiden er allerede inkludert i den beregnede ankomsttiden.

## Slik unngår du trafikk på ruten manuelt

- 1. Trykk på trafikkikonet på kartsiden.
- 2. Trykk på Trafikk på ruten.
- Trykk på pilene for å vise andre trafikkforsinkelser på ruten om nødvendig.
- 4. Trykk på **Unngå** hvis du vil unngå forsinkelsen i trafikken.

## Vise trafikkartet

Trafikkartet viser fargekodet trafikk og forsinkelser på veier i nærheten.

- 1. Trykk på trafikkikonet på kartsiden.
- 2. Trykk på Vis trafikkart for å vise trafikkhendelser på et kart.

Du går tilbake til normalt kart fra trafikkartet ved å trykke på trafikkikonet og deretter trykke på **Vis normalt kart**.

## Vise trafikkforsinkelser

- 1. Trykk på trafikkikonet på kartsiden.
- 2. Trykk på **Trafikksøk** for å vise en liste over trafikkforsinkelser.
- Trykk på et element i listen for å vise detaljer. Hvis det er mer enn én forsinkelse, trykker du på pilene for å vise andre forsinkelser.

## Vise tilbud

Nord-Amerika: Hvis nüvi-pakken inneholder en FM TMC-trafikkmottaker, vil du motta tilbud og kuponger. Trykk på tilbudet på skjermen hvis du vil søke etter den nærmeste posisjonen som er tilknyttet tilbudet.

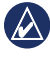

**ADVARSEL:** Ikke prøv å skrive ned kupongkoden mens du kjører.

Hvis du ikke vil motta flere tilbud, slår du av trafikkfunksjonen. Se side 33.

## Tilpasse nüvi-enheten

1. Trykk på Verktøy > Innstillinger.

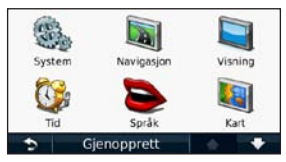

- 2. Trykk på innstillingen du vil endre.
- 3. Trykk på knappen under navnet på innstillingen for å endre den.

## Endre systeminnstillingene

Trykk på Verktøy > Innstillinger > System.

**GPS-simulator** – slå på simulatoren for å slå av GPS-modusen og simulere navigering og spare batteristrøm. Bruksmodus – angi hvordan du vil ta deg frem, for å optimalisere rutene: Bil, Fotgjenger eller Sykkel.

**Tastatur** – trykk på **QWERTY** hvis du vil ha en layout som er lik layouten på et datatastatur, eller trykk på **ABCDE** hvis du vil ha en alfabetisk layout (bare tilgjengelig i nüvi 1300- og 1400-serien).

## Enheter – du kan endre måleenheter til Kilometer eller Miles.

**Om** – vis nüvi-enhetens programvareversjon, enhetens IDnummer og informasjon om flere andre programvarefunksjoner. Du trenger denne informasjonen når du skal oppdatere systemprogramvaren eller kjøpe flere kartdata (se side 50).

**Gjenopprett** – gjenopprett systeminnstillingene.

## Endre navigasjonsinnstillingene

Trykk på Verktøy > Innstillinger > Navigasjon.

**Rutepreferanse** – velg en preferanse for å beregne ruten:

- Raskere tid for å beregne ruter som er raskere å kjøre, men der distansen kan være lengre.
- Kortere distanse for å beregne ruter som har kortere distanse, men som kan ta lengre tid å kjøre.
- Offroad for å beregne direkteruter (uten veier).
- Mindre drivstoff for å beregne ruter som kan kreve mindre drivstoff enn andre ruter. Ruteberegningen beregnes ut fra data om veihastighet og kjøretøysakselerasjon for en gitt rute.

Unngåelser – velg de veitypene du ønsker å unngå på rutene.

**Transittyper** – velg hvilken type kollektivtransport du vil at nüvi-enheten ikke skal ta med ved beregning av ruter. Tilgjengelig når cityXplorer-kart er lastet inn. Se side 6.

**Gjenopp.** – gjenoppretter de opprinnelige navigasjonsinnstillingene.

#### Justere skjerminnstillingene

Trykk på Verktøy > Innstillinger > Skjerm.

Fargemodus – velg Dag for en lys bakgrunn, Natt for en mørk bakgrunn eller Automatisk for automatisk å veksle mellom de to.

Skjermdump – slå på skjermdumpmodusen. Trykk på som for å lage en skjermdump. Punktgrafikkfilen med bildet lagres i mappen screenshots på nüvi-stasjonen. Lysstyrke – juster bakgrunnsbelysningsnivået. Hvis du reduserer bakgrunnsbelysningsnivået, øker levetiden til batteriet.

**Gjenopp.** – gjenoppretter de opprinnelige skjerminnstillingene.

# Oppdatere tidsinnstillingene

Trykk på Verktøy > Innstillinger > Tid.

**Velg tidsformat** – velg et 12-timers, 24-timers eller UTC-tidsformat.

Gjeldende tid – still inn tiden på nüvienheten manuelt. Velg Automatisk for å få nüvi-enheten til å stille tiden basert på posisjonen din.

**Gjenopp.** – gjenoppretter de opprinnelige tidsinnstillingene.

## Angi språkene Trykk på Verktøy > Innstillinger >

Språk.

Talespråk – endre språket for talemeldinger.

**Tekstspråk** – endre all tekst på skjermen til det valgte språket. Selv om du endrer tekstspråket, endres ikke språket i brukerangitte data eller kartdata, for eksempel gatenavn.

**Tastatur** – velg tastaturet for språket ditt. Trykk på **Modus** på et tastatur for å endre tastaturspråket.

**Gjenopprett** – gjenopprett de opprinnelige språkinnstillingene.

## Endre kartinnstillingene

# Trykk på Verktøy > Innstillinger > Kart.

Kartdetalj – juster mengden detaljer som vises på kartet. Hvis du viser flere detaljer, kan det føre til at kartet tegnes opp langsommere.

Kartvisning - velg et kartperspektiv.

- **Spor opp** viser kartet todimensjonalt (2D) med ferdselsretningen øverst.
- Nord opp vis kartet todimensjonalt (2D) med nord øverst.
- **3D** vis kartet tredimensjonalt (3D) i Spor opp.

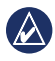

**MERK:** I bruksmodus for fotgjenger er nord opp den eneste kartvisningen.

**Kjøretøy** – trykk på **Endre** for å endre ikonet som brukes til å vise posisjonen din på kartet. Trykk på ikonet du vil bruke, og trykk deretter på **OK**. Last ned ekstra kjøretøyikoner på www.garmingarage.com.

Triplogg – vis eller skjul loggen for reisene dine. Hvis du vil slette triploggen, kan du trykke på Verktøy > Mine data > Slett triplogg.

Kartinfo – vis kartene og versjonen av hvert innlastet kart på nüvi-enheten. Trykk på et kart for å aktivere (hake) eller deaktivere (ingen hake) kartet.

**Gjenopp.** – gjenoppretter de opprinnelige kartinnstillingene.

### Endre sikkerhetsinnstillingene

Trykk på Verktøy > Innstillinger > Sikkerhet.

Garmin Lock – aktiver Garmin Lock™ for å låse nüvi-enheten. Skriv inn en firesifret PIN-kode, og angi en sikkerhetsposisjon. Hvis du vil ha mer informasjon, kan du se side 46. Sikker modus – slå Sikker modus av eller på. Når kjøretøyet beveger seg, deaktiverer Sikker modus alle funksjoner som krever betydelig oppmerksomhet, og som kan distrahere føreren.

**Gjenopp.** – gjenoppretter de opprinnelige sikkerhetsinnstillingene. Legg merke til at gjenoppretting av sikkerhetsinnstillingene ikke sletter PIN-koden til Garmin Lock eller sikkerhetsposisjonen.

#### Angi alternativene for Bluetooth-teknologi

Trykk på Verktøy > Innstillinger > Bluetooth.

**Tilkoblinger** – trykk på **Legg til** > **OK** for å pare med en telefon som har trådløs Bluetooth-teknologi. Se sidene 19–23. Trykk på **Endre** for å koble til en annen telefon.

- Utelat velg telefonen du vil koble fra, og trykk på Ja.
- Fjern velg telefonen du vil slette fra nüvi-minnet, og trykk på Ja.

Bluetooth – slå Bluetooth-komponenten av og på. **3 Bluetooth**-ikonet vises på hovedmenyen hvis Bluetoothkomponenten er slått på. Velg **Deaktivert** hvis du vil hindre at en telefon kobler til automatisk.

Enhetsnavn – angi et enhetsnavn som identifiserer nüvi-enheten på enheter med Bluetooth-teknologi. Trykk på Ferdig.

**Gjenopp.** – gjenoppretter de opprinnelige Bluetoothinnstillingene. Dette fører ikke til at paringsinformasjonen blir slettet.

## Endre innstillingene for nærhetspunkter

Du må ha lastet inn nærhetspunkter (for eksempel egendefinerte POIer eller en fotoboksdatabase) for å kunne endre innstillingene for nærhetspunktene. Se side 50. Trykk på **Verktøy** > **Innstillinger** > **Nærhetspunkter**.

**Varsling av nærhetspunkter** – aktiverer eller deaktiverer varsling når du nærmer deg egendefinerte punkter av interesse eller fotobokser.

**Gjenopprett** – gjenoppretter innstillingene for nærhetspunkter.

# Vise informasjon om trafikkabonnement

Trafikkmottakeren er inkludert i enkelte nüvi-pakker. Trykk på **Verktøy** > **Innstillinger** > **Trafikk**.

#### Alternativer for Nord-Amerika

FM-trafikkabonnementene og utløpsdatoene er oppført. Trykk på Legg til for å legge til et abonnement.

#### Alternativer utenfor Nord-Amerika

Gjeldende – velg hvilken leverandør du vil bruke. Velg Automatisk hvis du vil bruke den beste leverandøren i området, eller velg en bestemt leverandør.

**Finn flere** – søk etter flere TMCtrafikkleverandører. Trykk på **Ja** for å fjerne tabellen med leverandører, hvis du vil øke søketiden.

Abonnement – vis FM-trafikkabonnementene dine og utløpsdatoene. Trykk på Legg til for å legge til et abonnement.

#### Legge til et abonnement

Du kan kjøpe flere abonnementer eller fornye abonnementene hvis de utløper. Gå til www.garmin.com/fmtraffic.

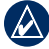

MERK: Du trenger ikke å aktivere abonnementet som kom med FMtrafikkmottakeren (hvis det fulgte med). Abonnementet aktiveres automatisk etter at nüvi-enheten har hentet inn satellittsignaler, samtidig som den mottar trafikksignaler fra tjenesteleverandøren.

- Trykk på Verktøy > Innstillinger > Trafikk på hovedmenyen.
- For enheter utenfor Nord-Amerika trykker du på Abonnement > Legg til. For enheter i Nord-Amerika trykker du på Legg til.
- 3. Skriv ned FM-trafikkmottakerens enhets-ID.

- Gå til webområdet www.garmin. com/fmtraffic hvis du vil kjøpe et abonnement og få en 25-sifret kode.
- 5. Trykk på **Neste** på nüvi-enheten, angi koden, og trykk på **Ferdig**.

Trafikkabonnementskoden kan ikke brukes flere ganger. Du må skaffe deg en ny kode hver gang du fornyer tjenesten. Hvis du har flere FM-trafikkmottakere, må du skaffe deg en ny kode for hver mottaker.

## Gjenopprette alle innstillinger

- 1. Trykk på Verktøy > Innstillinger.
- 2. Trykk på Gjenopp.
- 3. Trykk på Ja.

## Tillegg

### Ta vare på nüvi-enheten

nüvi-enheten inneholder sensitive elektroniske komponenter som kan få permanente skader hvis de blir utsatt for voldsomme støt eller vibrasjoner. Hvis du vil minimere risikoen for skade på nüvi-enheten, må du unngå å miste den i bakken og ikke bruke den der det kan oppstå voldsomme støt eller vibrasjoner.

#### Rengjøre enheten

nüvi-enheten er laget av materialer av høy kvalitet og krever ikke annet vedlikehold fra brukerens side enn rengjøring. Rengjør enhetens utside (ikke berøringsskjermen) med en klut fuktet med mildt såpevann, og tørk av den. Unngå kjemiske rengjøringsmidler og løsemidler som kan skade plastdeler.

#### Rengjøre berøringsskjermen

Rengjør berøringsskjermen med en myk, ren, lofri klut. Bruk vann, isopropylalkohol eller brillepussemiddel etter behov. Påfør middelet på kluten, og tørk forsiktig av berøringsskjermen.

#### Beskytte nüvi-enheten

- Ikke oppbevar n
  üvi-enheten på et sted der den kan bli utsatt for ekstreme temperaturer over lengre tid. Dette kan f
  øre til permanent skade på enheten.
- nüvi-enheten må ikke komme i kontakt med vann. Kontakt med vann kan gjøre at nüvi-enheten slutter å fungere som den skal.
- Selv om du kan bruke en PDAstyluspenn på berøringsskjermen, må du aldri gjøre dette mens du kjører. Du må aldri trykke på berøringsskjermen med et hardt eller skarpt redskap, da dette kan skade skjermen.

#### Unngå tyveri

- Du bør fjerne enheten og braketten når den ikke er i bruk, for å unngå tyveri. Fjern merket etter sugekoppen på frontruten.
- Ikke oppbevar enheten i hanskerommet.
- Registrer produktet på http://my.garmin.com.
- Bruk funksjonen Garmin Lock. Du finner mer informasjon nedenfor.

## Låse nüvi-enheten

Garmin Lock er et system som låser nüvi-enheten din for å hindre tyveri. Hver gang du slår på nüvi-enheten, taster du inn PIN-koden eller kjører til sikkerhetsposisjonen.

- Trykk på Verktøy > Innstillinger > Sikkerhet.
- 2. Trykk på knappen under Garmin Lock.
- Tast inn en firesifret PIN-kode, og kjør til en sikkerhetsposisjon.

#### Hva er en sikkerhetsposisjon?

Sikkerhetsposisjonen din er et sted du ofte drar tilbake til, for eksempel hjemmet. Hvis nüvi-enheten innhenter satellittsignaler og du er på sikkerhetsposisjonen, trenger du ikke å angi PIN-koden.

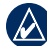

MERK: Hvis du glemmer PIN-koden og sikkerhetsposisjonen din, må du sende nüvi-enheten til Garmin for å få den låst opp. Du må også sende en gyldig produktregistrering eller et kjøpsbevis.

## Kalibrere skjermen

Hvis berøringsskjermen ikke reagerer slik den skal, må du kalibrere den.

- 1. Slå av nüvi-enheten.
- Hold i det øverste venstre hjørnet på skjermen mens du slår på nüvienheten.
- Slipp av/på-knappen når Garminskjermbildet vises.
- Fortsett å holde i det øverste venstre hjørnet på berøringsskjermen i 30 sekunder til et hvitt skjermbilde med teksten Trykk på punkt vises.

## Oppdatere programvaren

- Koble nüvi-enheten til datamaskinen ved hjelp av mini-USB-kabelen. Autokjør-menyen åpnes.
- Dobbeltklikk på ▲ for å åpne nedlastingssiden for myGarmin Agent. Hvis Autokjør-menyen ikke åpnes, eller hvis du bruker en Mac-datamaskin, kan du gå til www.garmin.com/agent.

3. Følg instruksjonene på skjermen.

Når du har installert myGarmin Agent, blir du bedt om å åpne myDashboard når du kobler nüvi-enheten til datamaskinen. myDashboard kontrollerer gjeldende programvare for nüvi-enheten og gir mer informasjon om den.

## Fjerne brukerdata

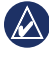

VIKTIG: Dette fjerner all informasjon som brukeren har lagt inn.

- Hold fingeren nederst i høyre hjørne av nüvi-skjermen mens du slår på nüvi-enheten.
- 2. Trykk med fingeren helt til hurtigvinduet vises.
- 3. Trykk på **Ja** for å fjerne alle brukerdata.

Alle de opprinnelige innstillingene gjenopprettes. Alle elementer du har lagret, blir slettet.

## Batteriinformasjon

Hvis du vil maksimere levetiden til batteriet, bør du ikke legge nüvi-enheten i direkte sollys, og unngå eksponering for overdreven varme over lengre perioder.

Batteriikonet i i hjørnet på hovedmenyen angir statusen til nüvi-batteriet. Hvis du vil forbedre batterimålerens nøyaktighet, lader du batteriet helt ut, og lader det deretter helt opp igjen. Du bør ikke koble fra nüvienheten før den er fullt oppladet.

## Lade nüvi-enheten

- Lad nüvi-enheten i minst 4 timer før du bruker den med batteristrøm.
- Koble til strømkabelen for bil.
- Koble til USB-kabelen (følger med i noen pakker).
- Koble til en nettadapter (valgfritt tilbehør).

## Skifte sikringen

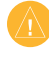

FORSIKTIG: Når du skifter sikringen, må du passe på at du ikke mister noen av de små delene, og at de blir satt riktig på plass igjen.

Hvis enheten ikke vil lades i bilen din, kan det hende at du må skifte sikringen på tuppen av biladapteren.

 Løsne det svarte runde endestykket, og dra det ut.

TIPS: Det kan

hende du må

bruke en mynt til å fjerne

endestykket.

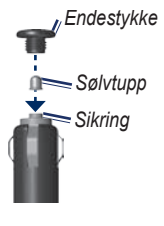

- Fjern sikringen (sylinder i glass og sølv), og sett inn en sikring av riktig type. Du finner den på siden av biladapteren.
- Pass på at sølvtuppen settes i det svarte endestykket. Skru på det svarte endestykket.

### Fjerne nüvi-enheten og braketten

Hvis du vil ta nüvi-enheten ut av holderen, trykker du på tappen på holderen mens du vipper nüvi-enheten fremover.

Vri holderen mot høyre eller venstre hvis du vil fjerne holderen fra braketten. Bruk kraft, og dra i den aktuelle retningen til holderen løsner fra braketten.

Hvis du vil fjerne sugekoppbraketten fra frontruten, vipper du spaken mot deg. Dra tappen på sugekoppen mot deg.

## Montere på dashbordet

Bruk den vedlagte monteringsplaten hvis du vil montere enheten på dashbordet, i henhold til gjeldende bestemmelser.

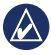

VIKTIG: Den permanente monteringstapen er svært vanskelig å fjerne etter at du har tatt den på.

- 1. Rengjør og tørk dashbordet der du vil plassere platen.
- 2. Fjern limbeskyttelsen under platen.
- 3. Plasser platen på dashbordet.
- 4. Fjern den gjennomsiktige plasten fra platens overside.
- 5. Plasser sugekoppbraketten på platen. Skyv spaken ned (mot platen).

## nüMaps Guarantee<sup>™</sup>

Du må registrere nüvi-enheten på http:// my.garmin.com innen 60 dager etter at du har innhentet satellitter og kjørt med nüvi-enheten for å motta én gratis kartoppdatering (hvis tilgjengelig). Du er ikke kvalifisert til å motta gratis kartoppdatering hvis du foretar Tillegg

registreringen via telefon eller lar det gå mer enn 60 dager etter første gang du har kjørt med nüvi-enheten.

## Tilleggskart

Du kan kjøpe tilleggskart for nüvienheten. Hvis du vil se en liste over kart som er kompatible med nüvi-enheten, går du til produktsiden for nüvi på Garmins webområde (www.garmin.com), og klikker i kategorien **Kart**.

## Om GPS-satellittsignaler

nüvi-enheten må hente inn GPSsatellittsignaler (Global Positioning System) for å kunne navigere. Hvis du er innendørs, i nærheten av høye bygninger eller trær eller i et parkeringshus, klarer ikke nüvi-enheten å hente inn satellittsignalene. Gå utendørs til et område uten høye hindringer når du skal bruke nüvi-enheten.

Når nüvi-enheten har hentet inn satellittsignaler, er linjene for signalstyrke på hovedmenyen grønne **boll**. Hvis enheten mister satellittsignalene, blir linjene røde eller tomme **boll**.

Du finner mer informasjon om GPS på www.garmin.com/aboutGPS.

# Ekstrautstyr og valgfritt tilbehør

Hvis du vil ha mer informasjon om valgfritt tilbehør, kan du gå til http://buy.garmin.com eller på www.garmin.com/extras eller ta kontakt med din Garmin-forhandler.

## Egendefinerte punkter av interesse

Du kan bruke POI Loader til å laste inn egendefinerte punkter av interesse (POIer) på nüvi-enheten. POI-databaser er tilgjengelige fra flere Internett-baserte selskaper. Noen egendefinerte databaser inneholder varslingsinformasjon for punkter, for eksempel fotobokser og skolesoner. Gå til www.garmin.com/extras, og klikk på POI Loader hvis du vil installere POI Loader på datamaskinen. Du finner mer informasjon i hjelpefilen til POI Loader. Trykk på F1 for å åpne hjelpefilen.

Hvis du vil se de egendefinerte POIene, trykker du på **Hvor skal du?** > **Tillegg** > **Egendefinerte POIer**.

Hvis du vil endre innstillingene for varsling av nærhetspunkter, trykker du på Verktøy > Innstillinger > Nærhetspunkter > Varsling av nærhetspunkter.

Koble nüvi-enheten til datamaskinen hvis du vil slette de egendefinerte POIene fra nüvi-enheten. Åpne POI-mappen på nüvi-stasjonen eller minnekortet. Slett filen som heter poi.gpi.

#### Fotobokser

Fotoboksinformasjon er tilgjengelig enkelte steder. Gå til http://my.garmin .com for å se hvor denne tjenesten er tilgjengelig. nüvi-enheten inneholder informasjon om plassering av flere hundre fotobokser i de områdene tjenesten er tilgjengelig. nüvi-enheten varsler deg når du nærmer deg en fotoboks, og den kan advare deg hvis du kjører for fort. Dataene blir oppdatert minst én gang i uken, så du har alltid tilgang til så oppdatert informasjon som mulig.

Du kan kjøpe et nytt område eller forlenge et eksisterende abonnement når som helst. Hvert område du kjøper, har en utløpsdato.

FORSIKTIG: Garmin er ikke ansvarlig for nøyaktigheten til eller konsekvensene av å bruke en egendefinert POI-database eller fotoboksdatabase.

## Garmin Travel Guide

Garmin Travel Guide inneholder detaljert informasjon om steder, for eksempel restauranter og hoteller. Hvis du vil kjøpe tilbehør, kan du gå til http://buy.garmin .com, eller ta kontakt med Garminforhandleren.

Hvis du vil bruke Travel Guide, må du sette minnekortet inn i nüvi-enheten. Trykk på **Hvor skal du?** > **Tillegg**. Trykk på navnet til din Travel Guide for å åpne den.

## Kontakt Garmin

Kontakt Garmin produktsupport hvis du har spørsmål. USA: Gå til www.garmin.com/support, eller kontakt Garmin USA på telefon (913) 3978200 eller (800) 8001020.

Storbritannia: Ta kontakt med Garmin (Europe) Ltd. på telefon 0808 2380000. Europa: Gå til www.garmin.com /support, og klikk på **Contact Support** (Kontakt support) for innenlandsk supportinformasjon, eller ta kontakt med Garmin (Europe) Ltd. på telefon +44 (0) 870 8501241.

## Registrere nüvi-enheten

Gå til http://my.garmin.com for å registrere nüvi-enheten. Se side 24 hvis du vil ha informasjon om hvordan du kobler nüvi-enheten til datamaskinen.

- Koble til nüvi-enheten. Du vil se et alternativ om å installere myGarmin Agent (valgfri).
- 2. Følg instruksjonene på Internett for å installere myGarmin Agent og registrere nüvi-enheten.

Når du har registrert nüvi-enheten, kan du abonnere på de nyeste Internetttjenestene for Garmin.

### Spesifikasjoner

nüvi 1200-serien Fysisk størrelse (B × H × D):

 $9,3 \times 7,5 \times 1,6 \text{ cm}$ (3,7 × 2,9 × 0,6 tommer)

Vekt: 113,4 g (4 oz.)

Skjerm: 3,5 tommer diagonalt, 320 × 240 piksler, 64K-farger, lyssterk og liggende QVGA TFTskjerm, hvit bakgrunnsbelysning, berøringsskjerm

Bæreveske: Ikke vanntett (IPXO)

Driftstemperaturområde: 0-60 °C (32-140 °F)

Ladetemperaturområde: 0–45 °C (32–113 °F)

**Datalagring**: Internt minne og valgfritt uttakbart microSD-kort. Data lagres i det uendelige.

Datamaskin-grensesnitt: USB 2,0-masselagring med full hastighet Operativsystem: Garmin

Ladetid: Opptil 4 timer

Strøminntak: Bilstrøm ved bruk av medfølgende strømkabel for bil eller vekselstrøm ved hjelp av valgfritt tilbehør

Bruk: Maks. 5 W.

Batteriets levetid: Opptil 3 timer

Batteritype: Oppladbart litiumionbatteri som ikke kan byttes av bruker

**GPS-mottaker**: Høy følsomhet med HotFix<sup>™</sup>

Innhentingstider\*:

Varm: < 1 sek Kald: < 38 sek Tilbakestilling til fabrikkinnstillinger: < 45 sek

\*Gjennomsnittlige innhentingstider for en stasjonær mottaker med fri sikt mot himmelen.

## nüvi 1300-serien

Fysisk størrelse (B × H × D):

 $12,2 \times 7,5 \times 1,6$  cm (4.8 × 2.9 × 0.6 tommer)

Vekt: 161,6 g (5,7 oz.)

Skjerm: 4,3 tommer diagonalt, 480 × 272 piksler, 64K-farger, lyssterk og liggende WQVGA TFTskjerm, hvit bakgrunnsbelysning, berøringsskjerm

Bæreveske: Ikke vanntett (IPXO)

Driftstemperaturområde: 0–60 °C (32–140 °F)

Ladetemperaturområde: 0–45 °C (32–113 °F)

**Datalagring**: Internt minne og valgfritt uttakbart microSD-kort. Data lagres i det uendelige.

#### Datamaskin-grensesnitt: USB

2,0-masselagring med full hastighet

Operativsystem: Garmin

Ladetid: Opptil 4 timer

Strøminntak: Bilstrøm ved bruk av medfølgende strømkabel for bil eller vekselstrøm ved hjelp av valgfritt tilbehør

Bruk: maks. 5 W.

Batteriets levetid: Opptil 3 timer

Batteritype: Oppladbart litiumionbatteri som ikke kan byttes av bruker

GPS-mottaker: Høy følsomhet med HotFix

#### Innhentingstider\*:

Varm: < 1 sek Kald: < 38 sek Tilbakestilling til fabrikkinnstillinger: < 45 sek

\*Gjennomsnittlige innhentingstider for en stasjonær mottaker med fri sikt mot himmelen.

## nüvi 1400-serien

Fysisk størrelse ( $\mathbf{B} \times \mathbf{H} \times \mathbf{D}$ ):

 $13,7 \times 8,6 \times 1,6$  cm (5,4 × 3,4 × 0,6 tommer)

Vekt: 221,1 g. (7,8 oz.)

Skjerm: 5,0 tommer diagonalt, 480 × 272 piksler, 64K-farger, lyssterk og liggende WQVGA TFTskjerm, hvit bakgrunnsbelysning, berøringsskjerm

Bæreveske: Ikke vanntett (IPXO)

Driftstemperaturområde: 0–60 °C (32–140 °F)

Ladetemperaturområde: 0–45 °C (32–113 °F)

**Datalagring**: Internt minne og valgfritt uttakbart microSD-kort. Data lagres i det uendelige.

#### Datamaskin-grensesnitt: USB

2,0-masselagring med full hastighet

Operativsystem: Garmin

Ladetid: Opptil 4 timer

Strøminntak: Bilstrøm ved bruk av medfølgende strømkabel for bil eller vekselstrøm ved hjelp av valgfritt tilbehør

Bruk: maks. 5 W.

Batteriets levetid: Opptil 3 timer

Batteritype: Oppladbart litiumionbatteri som ikke kan byttes av bruker

**GPS-mottaker**: Høy følsomhet med HotFix

#### Innhentingstider\*:

Varm: < 1 sek Kald: < 38 sek Tilbakestilling til fabrikkinnstillinger: < 45 sek

\*Gjennomsnittlige innhentingstider for en stasjonær mottaker med fri sikt mot himmelen.

## Samsvarserklæring

Garmin erklærer herved at dette nüviproduktet samsvarer med hovedkravene og andre relevante bestemmelser i direktivet 1999/5/EF. Hvis du vil lese den fullstendige samsvarserklæringen, kan du gå til Garmins webområde for Garmin-produktet ditt på www.garmin.com.

#### Lisensavtale for programvare

VED Å BRUKE NÜVI-ENHETEN GODTAR DU AT DU ER BUNDET AV FØLGENDE VILKÅR OG BETINGELSER I PROGRAMVARELISENSAVTALEN. LES DENNE AVTALEN NØYE.

Garmin gir deg en begrenset lisens til å bruke programvaren som følger med denne enheten ("Programvaren"), i en binær kjørbar form gjennom normal bruk av produktet. Eiendomsrett og åndsverksrettigheter i og til Programvaren forblir hos Garmin.

Du er innforstått med at Programvaren eies av Garmin og er beskyttet i henhold til USAs opphavsrettslover og internasjonale avtaler om opphavsrett. Du er videre innforstått med at strukturen, organiseringen og kodingen i Programvaren er verdifulle forretningshemmeligheter tilhørende Garmin, og at Programvaren i kildekodeform forblir en verdifull forretningshemmelighet som tilhører Garmin. Du samtykker i at du ikke skal dekompilere, demontere, endre, foreta omvendt utvikling av eller redusere Programvaren eller deler av den til lesbar form, eller lage avledede produkter basert på Programvaren. Du samtykker i at du ikke skal eksportere eller videreeksportere Programvaren til et annet land i strid med USAs eksportlover.

Tillegg

#### Feilsøking

| Problem/spørsmål                                | Løsning/svar                                                                                                    |
|-------------------------------------------------|----------------------------------------------------------------------------------------------------|
| nüvi-enheten innhenter aldri satellittsignaler. | Ta med nüvi-enheten ut av parkeringshus og bort fra høye bygninger og trær.                                                                                                    |
| Hold enheten på samme<br>sted i noen minutter.  | Sugekoppen fester seg ikke til frontruten. Vask<br>sugekoppen og frontruten med isopropanol. Tørk med en<br>ren, tørr klut. Fest sugekoppen slik det blir beskrevet på<br>side 2.                                                                                                    |
| nüvi-enheten lader ikke<br>i bilen.             | Kontroller sikringen i strømkabelen for bil (se side 48).<br>Forsikre deg om at kjøretøyet er i gang og forsyner strøm<br>til strømuttaket.<br>nüvi-enheten kan bare lade i temperaturer mellom 0 °C<br>og 45 °C (32–113 °F).<br>Hvis nüvi-enheten plasseres i direkte sollys eller i et varmt<br>miljø, lades den ikke. |
| Batteriet mitt har ikke strøm lenge.            | Hvis du vil maksimere tiden mellom hver gang du må lade,<br>kan du dempe bakgrunnsbelysningen. Trykk på Verktøy ><br>Innstillinger > Skjerm > Lysstyrke.                                                                                                    |
| Hvordan sletter jeg alle brukerdataene?         | Hold fingeren nederst i høyre hjørne av nüvi-skjermen<br>mens du slår den på. Fortsett å trykke på skjermen til<br>meldingen vises. Trykk på Ja for å fjerne alle brukerdata.                                                                                                    |

| Problem/spørsmål                                                              | Løsning/svar                                                                                                    |  |
|-------------------------------------------------------------------------------|----------------------------------------------------------------------------------------------------|--|
| Batterimåleren min<br>virker unøyaktig.                                       | La enheten lades helt ut før du lader den helt opp igjen (uten å avbryte ladingen).                                                                                                    |  |
| Berøringsskjermen<br>reagerer ikke som den<br>skal når jeg trykker på<br>den. | Kalibrer berøringsskjermen slik det blir beskrevet på side 47.                                                                                                    |  |
| Hvordan vet jeg at<br>nüvi-enheten er i USB-<br>masselagringsmodus?           | Når nüvi-enheten er i USB-masselagringsmodus, vises<br>det et bilde av en nüvi-enhset koblet til en datamaskin.<br>Du skal også kunne se to nye eksterne stasjoner i <b>Min</b><br>datamaskin.                                                                                                    |  |
| Datamaskinen min<br>oppdager aldri at nüvi-<br>enheten er koblet til.         | <ol> <li>Koble USB-kabelen fra datamaskinen.</li> <li>Slå av nüvi-enheten.</li> <li>Koble USB-kabelen til en USB-port på datamaskinen<br/>og til nüvi-enheten. nüvi-enheten slår seg automatisk<br/>på og går i USB-masselagringsmodus. Forsikre deg<br/>om at nüvi-enheten er koblet til en USB-port og ikke til<br/>en USB-hub.</li> </ol> |  |

Tillegg

| Problem/spørsmål                                                                 | Løsning/svar                                                                                                    |
|----------------------------------------------------------------------------------|----------------------------------------------------------------------------------------------------|
| Jeg finner ingen nye<br>eksterne stasjoner i<br>listen over stasjoner.           | Hvis du har flere nettverksstasjoner koblet til<br>datamaskinen, kan det hende at Windows har problemer<br>med å tilordne stasjonsbokstaver til nüvi-stasjonene.<br>Du finner mer informasjon om hvordan du tilordner<br>stasjonsbokstaver i operativsystemets hjelpefil.                                                                                                    |
| Hvordan finner jeg<br>restauranter i nærheten<br>av et hotell jeg skal<br>bo på? | <ul> <li>Lagre hotellet i dine favoritter. Se side 12 hvis du vil ha mer informasjon om favoritter. Du kan deretter søke etter restauranter i nærheten av hotellet.</li> <li>Trykk på Hvor skal du? &gt; Nærme.</li> <li>Velg Et favorittbestemmelsessted.</li> <li>Velg et bestemmelsessted.</li> <li>Trykk på Punkter av interesse &gt; Mat og drikke.</li> <li>Velg en kategori. nüvi-enheten søker etter steder i nærheten av hotellet.</li> <li>Velg en restaurant.</li> </ul> |
| Telefonen min kobler<br>seg ikke til nüvi-<br>enheten.                           | Kontroller at du har en nüvi-enhet med Bluetooth.<br>Se side iv. Trykk på <b>Verktøy &gt; Innstillinger &gt; Bluetooth</b> .<br>Kontroller at Bluetooth-feltet er satt til <b>Aktivert</b> .<br>Kontroller at telefonen er slått på og befinner seg mindre<br>enn ca. 10 meter (33 fot) unna nüvi-enheten. Du finner mer<br>hjelp på www.garmin.com/bluetooth.                                                                                                    |

#### A

adresser 8 alarmklokke 52 angi posisjonen din 13 annonser deaktivere 33 anrop anropsvarsel 21 dempe 21 hjem 22 legge på 21 logg 22 svare 20 antityverifunksjon 41, 46 av/på-knapp 4

#### В

bakgrunnsfarge 39 batteri 57 batteriinformasjon 47 berøringsskjerm innstillinger 40 kalibrere 47, 58 rengjøring 45 bildenavigasjon laste bilder 14 Bluetooth-teknologi 19–23 innstillinger 42 på nüvi-modeller iv pare med telefon 19 ringe fra Kjør!-siden 9 slette en telefon 42 breddegrad 14 brukerdata, slette 47 bruksmodus 3, 38 bykart 3, 6

#### D

dashbordplate 49 dempet anrop 21 lyd 4 detaljerte kjøreanvisninger 16 detaljkart 41 diakritiske tegn 11 drivstoffpris, justere 30 drivstoffrapport 30

#### Е

ecoRoute™ 29–32 drivstoffrapport 30 kalibrere drivstoffsparingen 30 kilometerrapport 32 kjøretøyprofil 29 Kjøreutfordring 31 tips 32 egendefinerte POIer 51 enhets-ID 38 enhetskalkulator 28

#### F

fartsgrenseikon 15 på nüvi-modeller iv Favoritter 12 feilsøking 57 Filassistent bruke 15 på nüvi-modeller iv filer 24–25 slette 25 støttede typer 24

Brukerveiledning for nüvi 1200-/1300-/1400-serien

finne steder 4 bruke bilder 14–15 etter adresse 8 etter koordinater 14 etter navn 10 etter postnummer 8 i nærheten av et annet sted 11 lagrede steder (Mine favoritter) 12 nylige valg 12 fjerne braketten 49 fotoboksdatabase 51

#### G

Garmin Lock 41, 46 Garmin Travel Guide 52 gårute 38 geocaching 14 gjeldende posisjon, lagre 12 GPS av/på 38 om GPS 50 gratis kartoppdatering 49

#### Н

Hjelp 26 hjem angi en posisjon 8 telefonnummer 22 Hvor er jeg? 26 Hvor skal du? 8–14

#### I

innkommende anrop 20 innstillinger 38–43 gjenopprette 44

#### J

JPEG-bildefiler 24

#### Κ

kalkulator 28 kart aktivere detaljkart 41 detaljnivå 41 fotgjenger 18 innstillinger 41 Kartinformasjonsknapp 41 legge til 50

se på 13 version 41 vise 41 zoome 13 Kartvisning i 2-D, 3-D 41 kilometer 38 kilometerrapport 32 Kjør!-sidealternativer 9 kjøreanvisninger 16 kiøretøvikon 41 kjøretøyprofil 31 Kjøreutfordring 31 knytte et bilde til en posisjon 13 kollektivtransport bykart 3,6 unngåelser 39 konvertere enheter 28 valuta 29 koordinater 14

#### L

lade nüvi-enheten 48, 57

#### lagre

gjeldende posisjon 12, 13 steder du finner 12 lås nüvi-enheten 46 skjermen 4 lengdegrad 14 litiumionbatteri 47, 53, 54, 55 lydversjon 38 lvsstvrke 40

#### Μ

maks. fart, nullstille 16 målinger, konvertere 28 manoverliste 16 MapSource 24, 50 miles 38 Mine data 28 montere fjerne fra braketten 49 på dashbordet 49 mounting på frontruten 57 trafikk 35

#### Ν

nærhetspunkter innstillinger 43 varsler 43 navigasion 15 innstillinger 39 modus 38 navigasjonsmodus for fotgjenger 38 kiørerute 6 rutealternativer 6 neste sving 17 nullstille din nüvi-enhet 4 maksimal fart 16 tripdata 16 nüMaps Guarantee 49 nüvi-enheten beskytte 45 lade 48 modeller iv montere 49 nullstille 4 rengiøring 45 veske 1

nüvi-modeller 1200 iv 1300 iv 1400 iv

#### 0

offroad, ruting 3, 39 omberegne ruter 7 omkjøring 7 oppbevare nüvi-enheten 45 oppdatere kart 49, 50 programvare 47 overføre filer 25

#### Ρ

pare en mobiltelefon 19 PIN-kode Bluetooth 20 Garmin Lock 46 poeng for hast.økning 31 poeng for hast.reduksjon 31 poeng for hastighet 31 posisjoner som nylig er funnet 12 posisjonsikon 41 programvare lisensavtale 56 oppdatere 47 versjon 38 punkter av interesse 10 egendefinert 50 POI Loader 24 rapportere feil 10 redigere stjernevurdering 10 redigere telefonnummer 10

#### Q

QWERTY-tastatur 38

#### R

redigere lagrede steder endre kartsymbol 13 endre kategorier 13 endre navn 12 endre telefonnummer 13 registrere 46 ruter innstillinger 39 modus 38 offroad 39 simulere 38 stoppe 7

#### S

Samsvarserklæring 56 satellittsignaler 50 se på kartet 13 siden for rute 6 siden for rutealternativer 6 sikkerhet innstillinger 41 posisjon 46 sikker modus 42 sikring, skifte 48 simulere en rute 38 Skiltanvisning 17 på nüvi-modeller iv skjerm lysstyrke 40 skjermdumper 39 skjerminnstillinger 39 skolesonedatabase 50 slette alle brukerdata 47 egendefinerte POIer 51 Favoritter 13

liste med nylige treff 12 tegn 11 søkeområde 11 spesifikasjoner nüvi 1200-serien 53 nüvi 1300-serien 54 nüvi 1400-serien 55 Spor opp 41 språkinnstillinger 40 støttede filtyper 24 sykkelnavigering 38 systeminnstillinger 38

#### Т

taleoppringing 23 talespråk 40 ta meg hjem 8 tastatur 10 layout 38 språkmodus 11, 40 tastatur på skjerm 10 ta vare på nüvi-enheten 45 tekstspråk 40 telefonbok 22 telefonsvarer 21 tidsinnstillinger 40 tidssone 40

Brukerveiledning for nüvi 1200-/1300-/1400-serien

```
tilbakemelding på POIer 10
tilbehør 50, 51
tillegg 50–51
tilleggskart 50
tilpasse nüvi-enheten 38–44
trafikk 34
hendelser 36
legge til
trafikkabonnementer
43
tripcomputer 16
triplogg 41
```

#### V

varsler fotoboks 51 verdensur 28 verktøy 26–31

#### W

WebUpdater 47

#### Ζ

zoome 13

#### U

unngå tyveri 46 veityper 39 USB 58 masselagringsmodus 24 utgang, lyd 4

De nyeste gratis programvareoppdateringene (ikke inkludert kartdata) for Garmin-produktene finner du på Garmins webområde www.garmin.com.

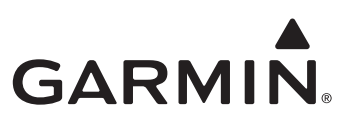

© 2009-2011 Garmin Ltd. eller dets datterselskaper

Garmin International, Inc. 1200 East 151<sup>st</sup> Street, Olathe, Kansas 66062, USA

Garmin (Europe) Ltd. Liberty House, Hounsdown Business Park, Southampton, Hampshire, SO40 9LR Storbritannia

Garmin Corporation No. 68, Jangshu 2<sup>nd</sup> Road, Sijhih, Taipei County, Taiwan

www.garmin.com

Februar 2011

Delenummer 190-01041-38 Rev. D

Trykt i Taiwan